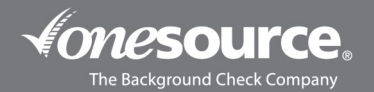

## ONE SOURCE ADVERSE ACTION PROCESS

This guide is designed to walk you through the process of initiating the adverse action process in the One Source portal. If you have questions as you're doing so, please reach out to our One Source Client Relations Department at 402-933-9999, or tollfree at 800-608-3645, and choose option 1. Thank you!

- 1. Log into the One Source portal and navigate to the order that you want to initiate the adverse action process on.
- 2. Click on the **HTML** link for the order.

| Check   | ked Indiv   | iduals |              |                 |                  |                 |                    |
|---------|-------------|--------|--------------|-----------------|------------------|-----------------|--------------------|
| Filters | Columns     | Legend | Download CSV | Create a Report | Manage Reports 🗗 | Choose a Report | ONESOURCE (shared) |
|         |             |        |              |                 |                  |                 |                    |
|         | Links       |        | Ord          | er Number       | Order Date       | New Update      | Name 🛆             |
|         | Summar   HT | MLPDF  |              |                 | 01/15/2023       | YES             |                    |
|         |             |        |              |                 |                  |                 |                    |

3. On the righthand side under ACTIONS, click on the **Adverse Action Process** button.

| ACTIONS                                                                                                    |  |  |  |
|----------------------------------------------------------------------------------------------------|--|--|--|
| Order Options                                                                                                    |  |  |  |
| Add to order<br>Add AKAs<br>Create Subject-specific documents                                                                                     |  |  |  |
| Pre-Adverse Action Letter<br>Pre Adverse Letter                                                                                                   |  |  |  |
| Adverse Action Letter<br>Adverse Letter                                                                                                    |  |  |  |
| Order additional searches on this subject(as a separate order)<br>Order criminal records on this subject<br>Archive this order<br>One Click Order |  |  |  |
| Adverse Action Process                                                                                                    |  |  |  |

4. On the next page, you'll be prompted to save the request for later or submit it now. Click on the **Submit Now** button.

|                           | SUBMIT OR SAVE ORDER. REPORT ETA:              |                                                 |
|---------------------------|------------------------------------------------|-------------------------------------------------|
|                           | Please review the details of your order below. |                                                 |
| PRE-ADVERSE ACTION LETTER |                                                |                                                 |
| Letter Description        | Jurisdiction Type                              | Actions                                         |
| Pre Adverse Letter        | Applicant's Location                           | Preview Letter                                  |
|                           |                                                | Number of Days Before Sending Adverse Letter: 7 |
|                           | Save report for later<br>Go Back<br>Submit Now |                                                 |

5. You will receive an Order Confirmation box indicating the process has been initiated. An order number will also be listed.

| Order Confirmation                                                                      |  |
|-----------------------------------------------------------------------------------------|--|
| Thank you for your order for Test Test placed 03/02/2023.<br>Your order number i 265705 |  |

6. Back on the applicant's order, there will now be an *Adverse Action Summary* box. The box will have time stamps for when the process was initiated and when the letter was emailed to the applicant.

| Description                    |
|--------------------------------|
| Adverse Action Process Ordered |
| Pre-Adverse Letter Emailed     |
|                                |

The component on the search will also show as "PENDING - unknown".

- + ADVERSE ACTION PROCESS FOR
- 7. Once the applicant opens and reviews the letter, an additional time stamp is added to their order in the *Adverse Action Summary* box indicating that. If the applicant receives and review the letter but doesn't initiate a dispute with One Source, then the adverse letter will automatically be sent after the 5-day wait period.

If the applicant doesn't review the letter within the first 2 business days of it being sent, then One Source will mail a hard copy to the applicant at the address listed on the background check. The adverse action letter would then be sent out 5 business days after that. Additionally, if the initial email generates a bounce back and can't be delivered via email, then a hard copy will be sent out.

| Adverse Action Summary |                                |
|------------------------|--------------------------------|
| Event Time 🗢           | Description                    |
| 2023-03-02 08:59:47    | Adverse Action Process Ordered |
| 2023-03-02 08:59:56    | Pre Adverse Letter Emailed     |
| 2023-03-02 09:06:37    | Pre-Adverse Letter Opene       |

+ ADVERSE ACTION PROCESS FOR

Additionally on the applicant's order, the last line in the *Adverse Action Summary* box will show that the adverse action letter was sent via the automated process or via mail.

| Adverse Action Summary |                                       |                                |  |  |  |  |
|------------------------|---------------------------------------|--------------------------------|--|--|--|--|
| Event Time 🗢           | Ву                                    | Description                    |  |  |  |  |
| 2023-02-22 16:42:57    | 4582/sdwm384396                       | Adverse Action Process Ordered |  |  |  |  |
| 2023-02-22 16:43:01    | systemdispatcher/systemqueueprocessor | Pre-Adverse Letter Emailed     |  |  |  |  |
| 2023-02-22 21:05:52    | Applicant                             | Pre-Adverse Letter Opened      |  |  |  |  |
| 2023-03-02 09:06:42    | onesource/                            | Adverse Letter Printed         |  |  |  |  |

0

## PULLING THE ADVERSE ACTION PROCESS REPORT

Within the One Source portal, you can also generate a "report" of the orders that have the adverse action piece in process.

- 1. Log into the One Source portal and navigate to the order that you want to initiate the adverse action process on.
- 2. Hover over Reports and then click on Manage Adverse Action Letters.

| The Background Check Company                                                                      |                                                                                                    |                                                                         |                                            |
|---------------------------------------------------------------------------------------------------|----------------------------------------------------------------------------------------------------|-------------------------------------------------------------------------|--------------------------------------------|
| Home Ordering                                                                                     | Reports Docs & Fo                                                                                     | orms My Account                                                         | Logout                                     |
| To enter an order, click<br><u>here</u> . This will allow yo<br>account page and chos<br>account. | Checked Individuals<br>Manage Outstanding<br>Manage Outstanding<br>Lookup Orders<br>Automated Process | Applicant Invitations<br>  Applicant Invitations -<br><u>ing Report</u> | - With Filters                             |
| ** Note: Failure to switch to inability to complete order p.                                      | Manage Adverse Acti                                                                                   | Blueprint                                                               | nt to a Compliant Background Check Process |

3. This will then populate a list of the orders that have the adverse action in process. Click on an order number will take you into that order and you'll be able to view the *Adverse Action Summary* box from there.

| Manage Ad        | dverse Actio      | n Letters               |                     |                       |                            |                            |                     |                |                   |              |                   | Help / Instructions |
|------------------|-------------------|-------------------------|---------------------|-----------------------|----------------------------|----------------------------|---------------------|----------------|-------------------|--------------|-------------------|---------------------|
| Show Table Sett  | ings 🗸            |                         |                     |                       |                            |                            |                     |                |                   |              |                   |                     |
| Adverse Action L | etters            |                         |                     |                       |                            |                            |                     |                |                   |              |                   |                     |
| Filters          |                   |                         |                     |                       |                            |                            |                     |                | Page 1 of         | 4, 347 Items | << 1 2 3 4 >>     | Go 100 N            |
| Order Number 🗘   | Applicant Name \$ | Pre-Adverse Letter Name | Pre-Adverse Sent \$ | Pre-Adverse Opened \$ | Adverse Letter Days Wait 🖨 | Adverse Days Remaining (?) | Adverse Letter Name | Adverse Sent 🗢 | Adverse Opened \$ | Logs         | Actions           |                     |
| 262562           |                   | Pre Adverse Letter      | 2023-02-28 14:55:52 | 2023-02-28 14:57:27   | 7                          | N/A                        |                     |                |                   | Show Logs    | Print Pre-Adverse | Letter              |
| 265734           |                   | Pre Adverse Letter      | 2023-03-02 08:59:56 | 2023-03-02 09:06:37   | 7                          | N/A                        |                     |                |                   | Show Logs    | Print Pre-Adverse | Letter Cancel       |
|                  |                   |                         |                     |                       |                            |                            |                     |                |                   |              |                   |                     |

## WHAT THE APPLICANT SEES ON THEIR END OF THE ADVERSE ACTION PROCESS

 Once the process has been initiated, the applicant will receive a link via email. The email will come from our orders@onesourcebackground.com email address. When the applicant clicks on the link, they'll be prompted to enter their date of birth or last four of their Social Security Number for verification purposes. The applicant will then be able to click on the button to *View as PDF*, which will populate a copy of their report. Clicking on the *Review Document* button will populate the adverse action letter. After reviewing the letter, the applicant is prompted to click on the **Reviewed** button.

| The Background Check Company                                                                                     |                    |
|----------------------------------------------------------------------------------------------------|--------------------|
| Welcome<br>Instructions: This page shows the current status of your report and any actions you may need to take. |                    |
| - Pending: ETA - 03/02/2023                                                                                      | O                  |
| Name:                                                                                                    | - X<br>View as PDF |
| - Attention Required                                                                                             |                    |
| We need you to review: Pre Adverse Letter (Pre-Adverse Action)                                                   |                    |
| Download document                                                                                                |                    |
|                                                                                                    | Reviewed           |

If the applicant sees any discrepancies on the report, they can then click on the Report an Error button.

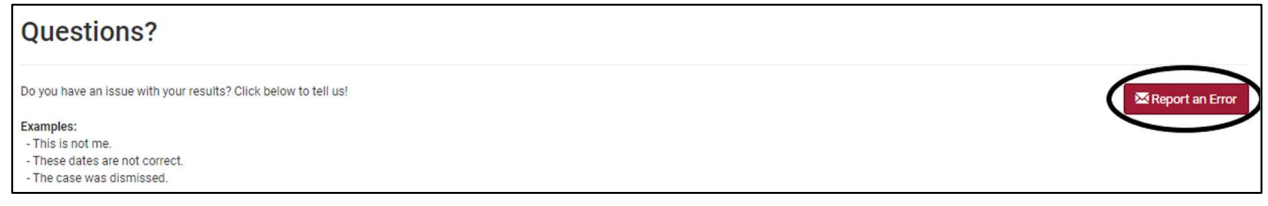

This pops up a Report an Error box that allows them to type a message that is then sent to One Source.

| Report  | an Error ×                 |
|---------|----------------------------|
| From    |                            |
| Message |                            |
|         | Send Close without sending |